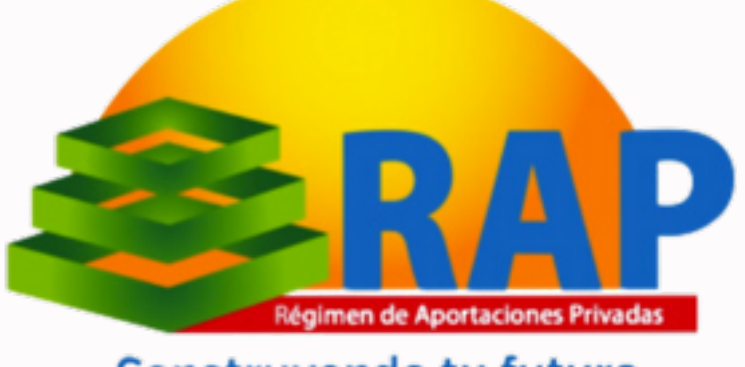

Construyendo tu futuro

# **GUÍA DE USUARIO PLATAFORMA DIGITAL DE RECLAMOS**

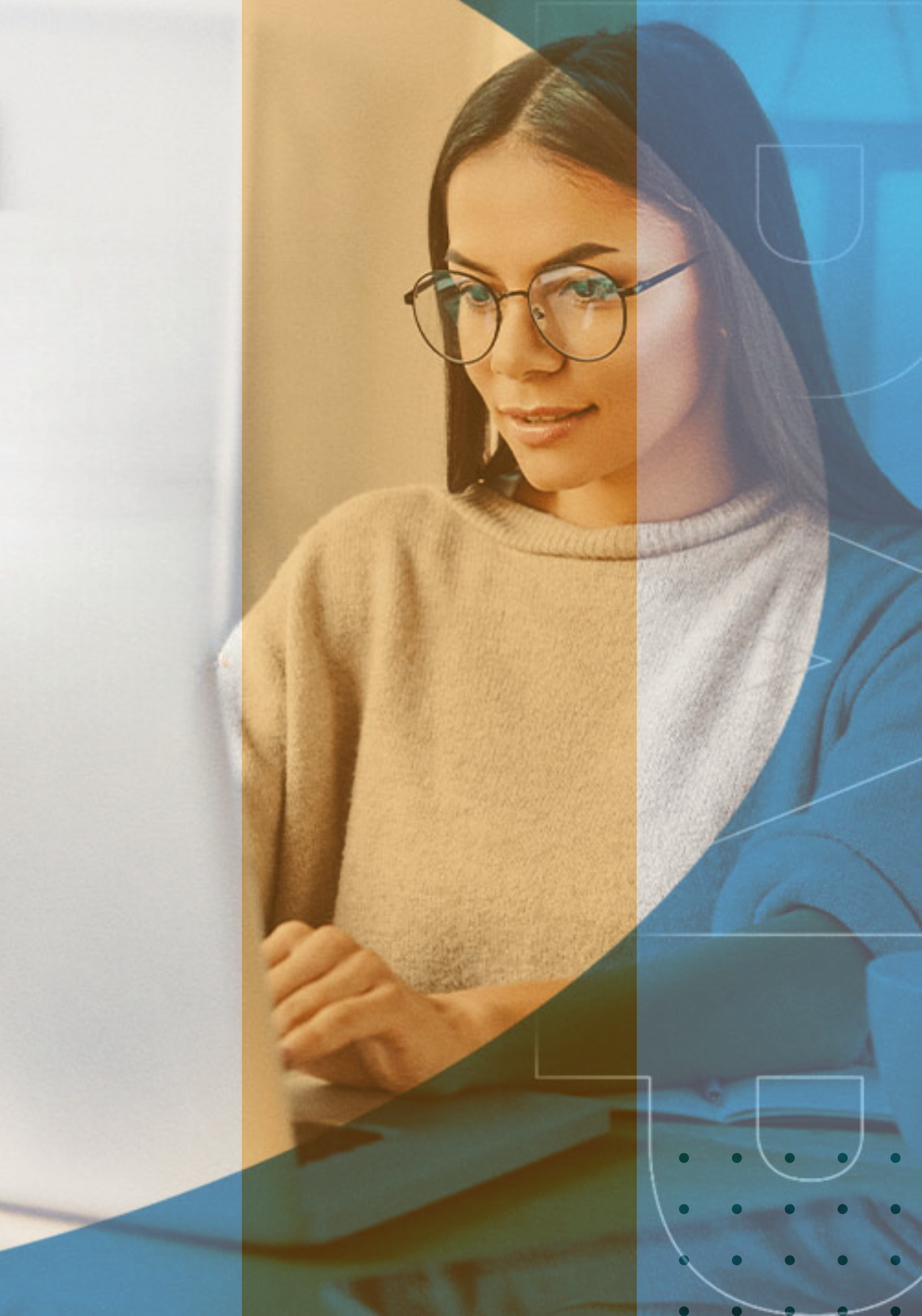

# Contenido

O1 Introducción
O2 Glosario
O3 Seguridad de la plataforma
O4 Ingreso a la plataforma
O5 Llenado de hoja de reclamación
G6 Estatus y respuesta

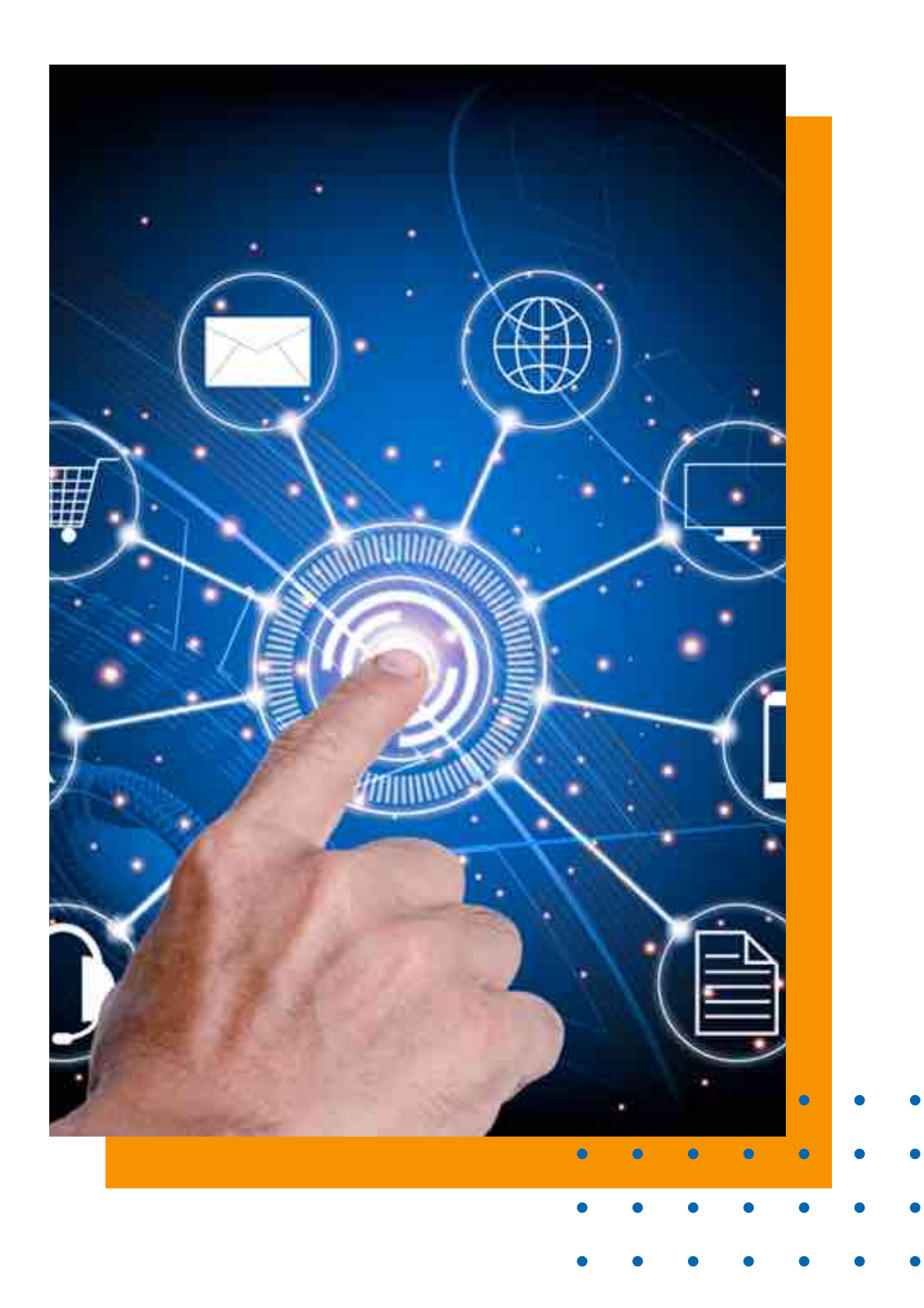

# Introducción

En el marco de un compromiso firme con la transparencia, la cultura financiera y la atención al usuario financiero, nos complace presentar la Plataforma Digital de Reclamos del Régimen de Aportaciones Privadas (RAP), una iniciativa que surge con el propósito fundamental de facilitar la presentación de reclamos, ofreciendo un canal directo y eficiente para que los usuarios expresen sus inquietudes.

Este documento es una guía para el uso de la plataforma.

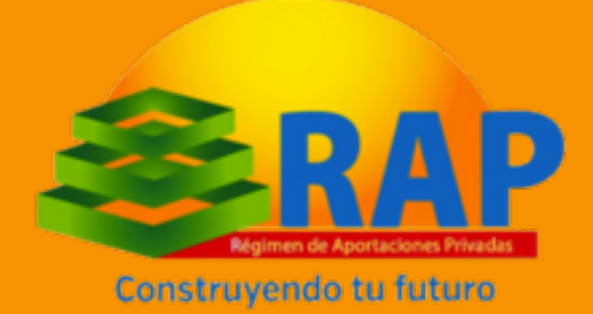

# Glosario

- Comisión o CNBS: La Comisión Nacional de Bancos y Seguros.
- Días hábiles: Días comprendidos de lunes a viernes, sin considerar días feriados o festivos.
- GPUF: Gerencia de Protección al Usuario Financiero.
- Hoja de Reclamación: Formulario físico o electrónico, donde el usuario financiero describe y presenta su reclamo ante la Institución Supervisada, y en el caso que proceda, posteriormente ante la Comisión.
- **RAP**: Régimen de Aportaciones Privadas.

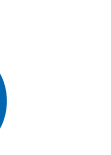

# Glosario

- Reclamo: Toda manifestación formalizada mediante la reclamación, que efectúe un usuario financiero por cualquier medio físico o electrónico puesto a disposición por la Institución Supervisada, para dar cuenta de una situación concreta que le afecte y que corresponda resolver a esa institución en particular; y en caso de que proceda, posteriormente a la Comisión.
- Servicio o producto financiero: Operación activa, pasiva o de servicio que es contratado por un usuario financiero con una Institución Supervisada.
- Usuario Financiero: Persona natural o jurídica que adquiere o utiliza un servicio o producto provisto por una Institución Supervisada, tales como Clientes, Asegurados, Aportantes, Afiliados y Beneficiarios

hoja de

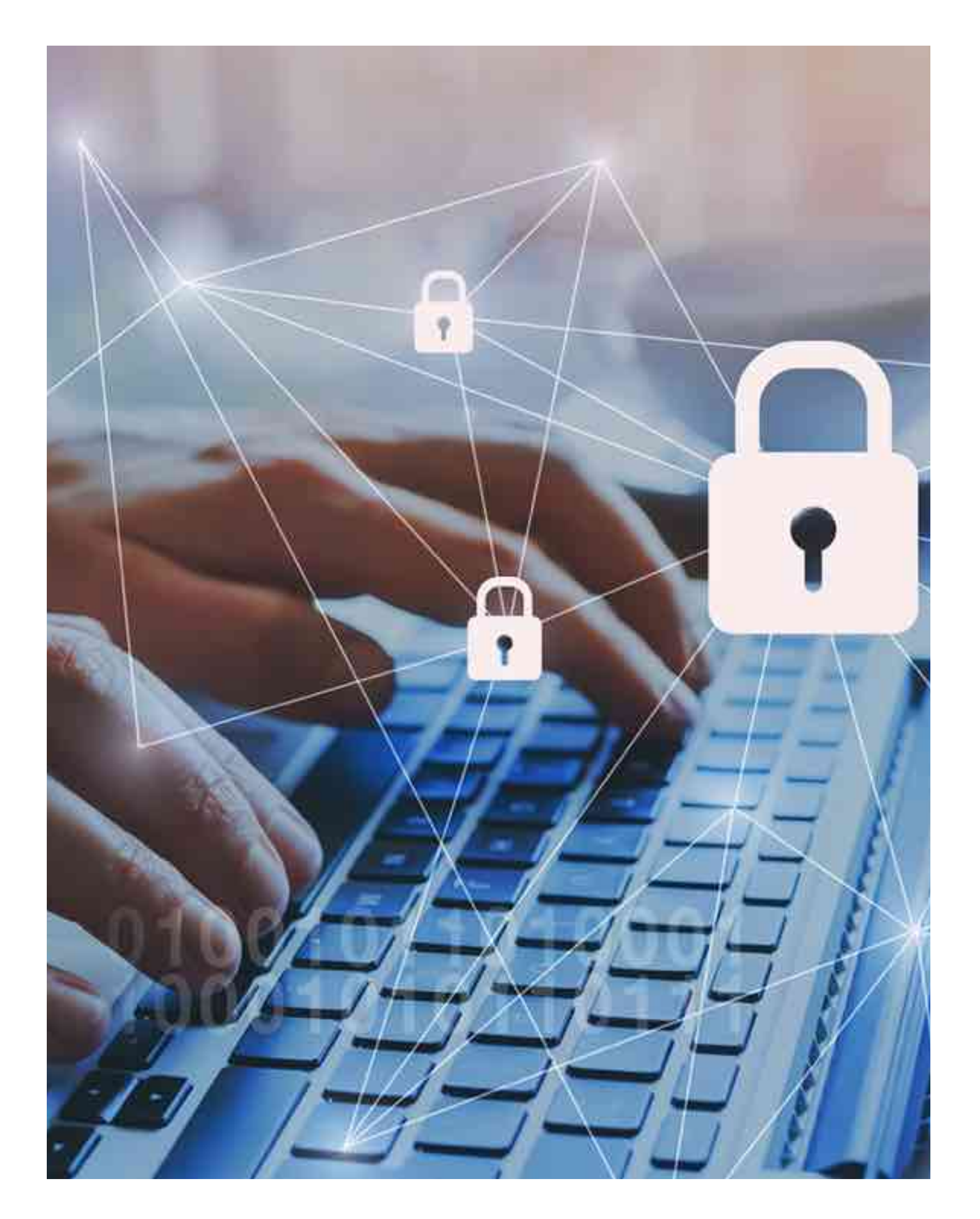

# Seguridad

La plataforma cuenta con los estándares de seguridad requeridos para la protección de información del usuario.

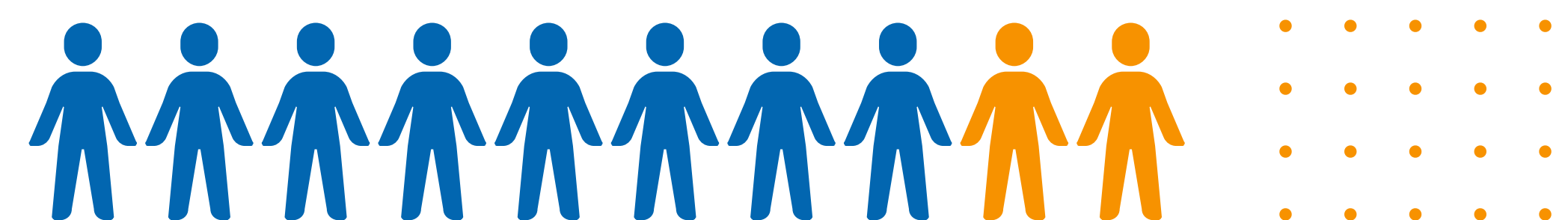

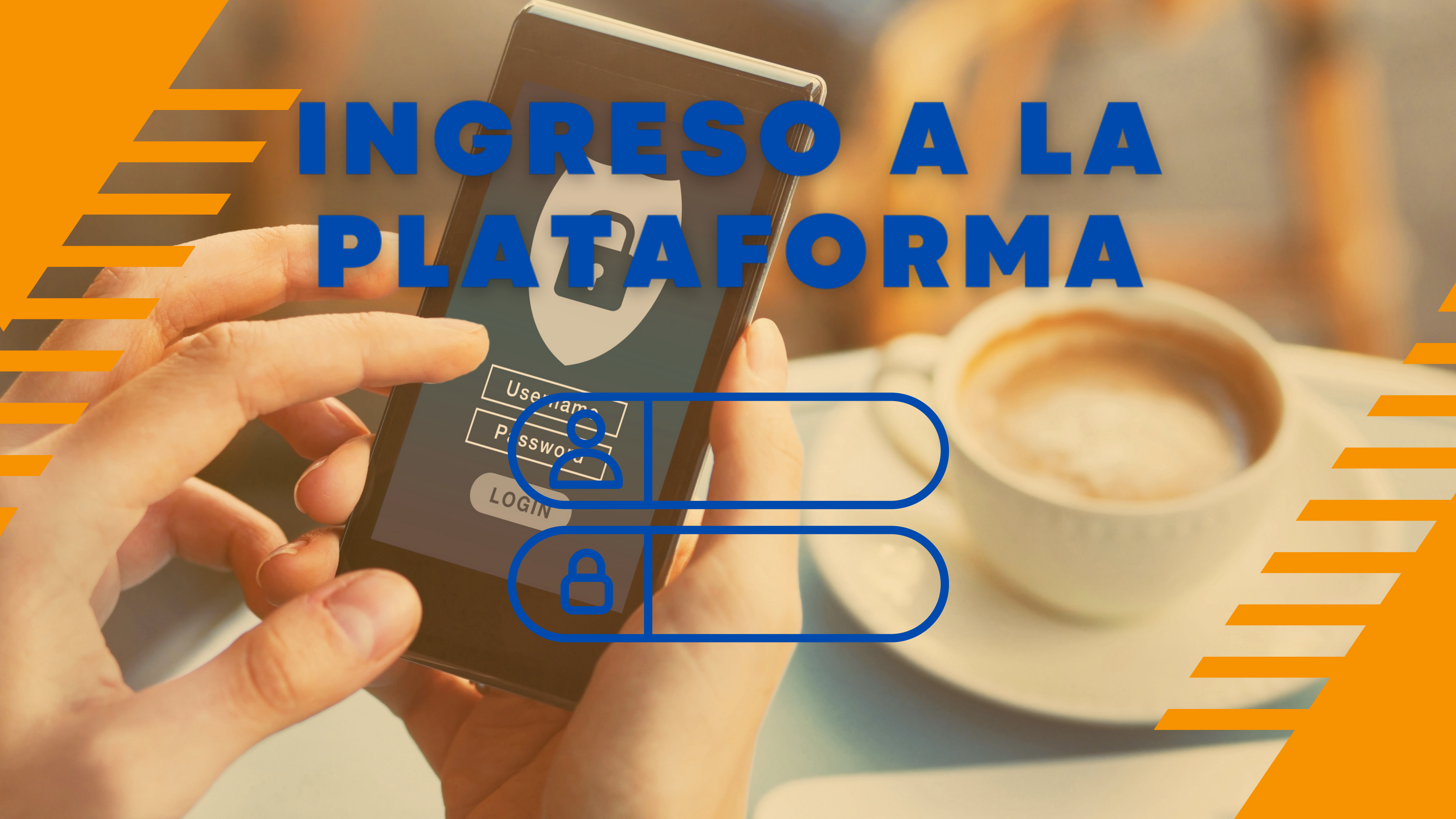

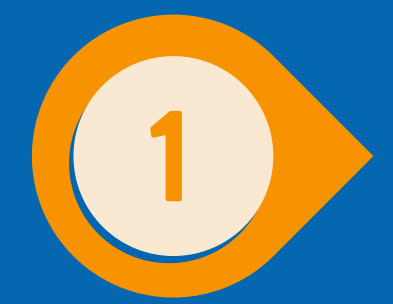

## Visita el sitio web del RAP a través de la siguiente dirección: https://www.rap.hn/

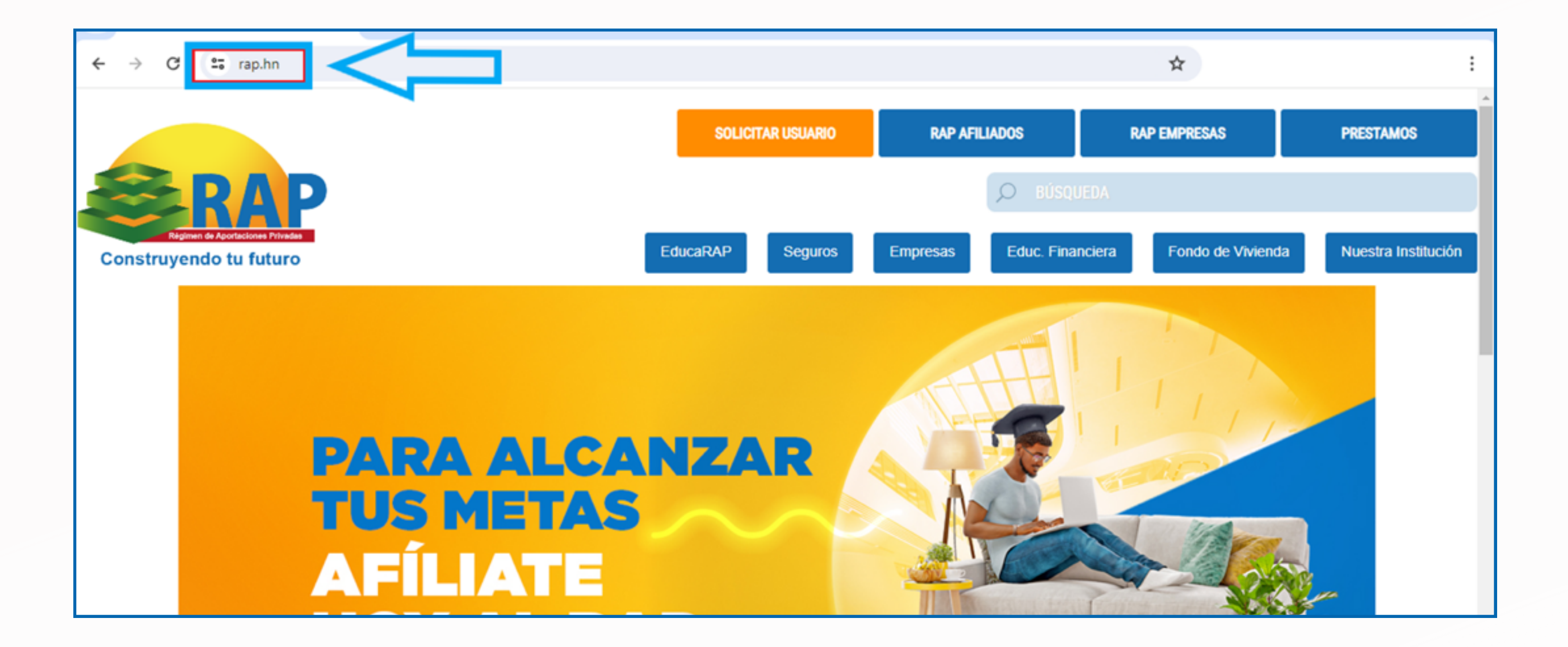

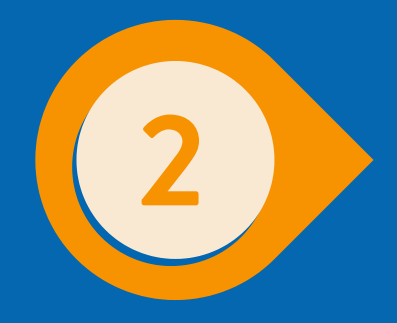

## Navega hacia la parte inferior y selecciona "Usuario Financiero"

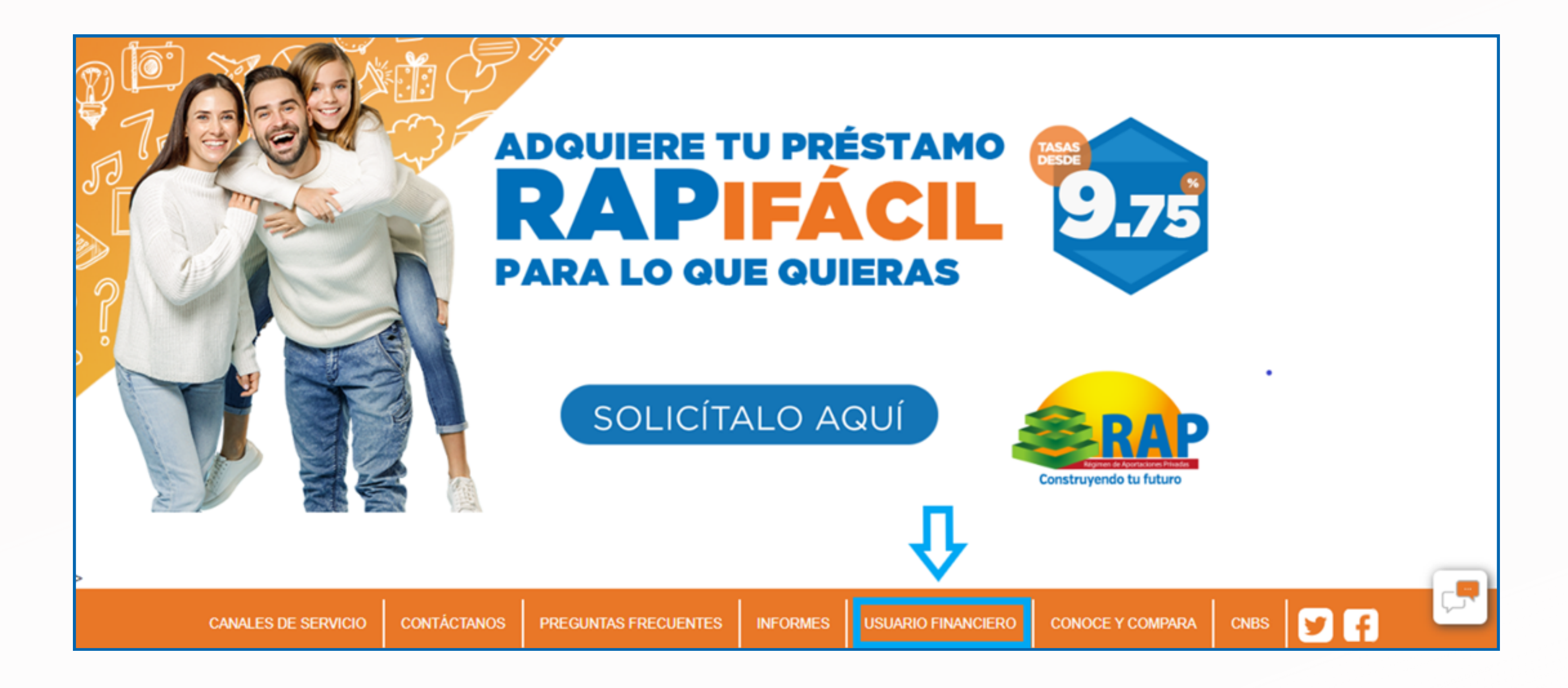

![](_page_9_Picture_0.jpeg)

## Dentro de la sección, ir al procedimiento para interponer un reclamo ante el RAP

## **Bienvenida**

Estimado afiliado(a), le damos la bienvenida a la sección Usuario Financiero del RAP, la cual fue creada con el objetivo de darle a conocer información relevante sobre su obligaciones y derechos, obligaciones del RAP como institución supervisada por la CNBS, procedimiento para interponer un reclamo, contratos de adhesión, entre otros.

También, encontrará un portal de Educación Financiera que le permitirá afianzar sus conocimientos y tomar mejores decisiones en relación con la contratación de productos y servicios.

Cualquier consulta adicional puede realizarla con el Oficial de Atención al Usuario Financiero: Licda. Dali Sarahí Galiano

![](_page_9_Figure_6.jpeg)

![](_page_10_Picture_0.jpeg)

## Seleccionar "haz clic en esta sección para ingresar tu reclamo" que lo rediccionará a la plataforma digital de reclamos del RAP

![](_page_10_Figure_2.jpeg)

![](_page_10_Picture_6.jpeg)

En esta pantalla se deben llenar todos los campos; tipo de persona (natural si es en forma individual o jurídica si es una empresa), tipo de identificación, número de identificación, nombre completo, número de celular y correo. Luego dar clic en el botón "solicitar código de acceso"

| Tipo persona            |       |
|-------------------------|-------|
| Persona natural         |       |
| Persona jurídica        |       |
|                         | XOUES |
| Montheactor             | TQUES |
| No. of Concession, Name |       |
| Nomines y apendon       |       |
| Teléfono                |       |
|                         |       |
| Correo electrónico      |       |
|                         |       |
| Correo electrónico      |       |

ivadas (RAP)! ilso es atender sus inquietudes de forma ágil y efectiva. e necesite.

![](_page_11_Picture_3.jpeg)

![](_page_12_Picture_0.jpeg)

Ingresa el código de verificación que fue enviado mediante mensaje de texto y correo electrónico, luego dar clic en el botón "ingresar al sistema".

| 362623<br>Reenviar código de arceso | EL PUNTO ES<br>APOYART<br>YQUE SIGAS ADELAN |
|-------------------------------------|---------------------------------------------|
|                                     | Carabayenita te future                      |
|                                     |                                             |

Ten en cuenta que tienes cinco minutos para ingresar el código, de lo contrario debes solicitar el reenvío de uno nuevo.

![](_page_12_Picture_5.jpeg)

![](_page_12_Picture_7.jpeg)

![](_page_13_Picture_0.jpeg)

## Dentro de la plataforma hay dos opciones, crear reclamo financiero y consultar reclamo financiero.

| GRA Me | n sittema de reclâmos |                       |     |  |  |
|--------|-----------------------|-----------------------|-----|--|--|
|        |                       | Crear reclamo financi | ero |  |  |
|        |                       | Α                     |     |  |  |
|        |                       |                       |     |  |  |
|        |                       |                       |     |  |  |
|        |                       |                       |     |  |  |
|        |                       |                       |     |  |  |

![](_page_13_Picture_3.jpeg)

![](_page_14_Picture_0.jpeg)

Al seleccionar crear reclamo financiero se desplegarán dos opciones, si usted no ha realizado una gestión previa, dar clic en "ingresar gestión financiera por primera vez"

| RAP Menu (Estimut de rechtmos              | 🙎 Dali Sarahi Gallano Banegas 🚺             |  |
|--------------------------------------------|---------------------------------------------|--|
| Crear reclamo financiero                   | Consultar reclamo financiero                |  |
| ¿Ha ingresado una gestión previa a este re | eclamo que no haya sido resuelta?           |  |
| Si, ya he ingresado una gestión anterior   | Ingresar gestión financiera por primera vez |  |
|                                            | î                                           |  |

![](_page_15_Picture_0.jpeg)

## A continuación se desplegan los canales de atención donde podrá "ingresar gestión financiera por primera vez"

SRA!

Menu sistema de reclamos - / Ingresar reclamo financiero

Menu de opciones

Llamar al contact center

Libro de quejas RAP

Seccion de quejas y sugerencias página Web RAP

Enviar correo electrónico a oficial de atención al usuario financiero

![](_page_15_Figure_9.jpeg)

![](_page_16_Picture_0.jpeg)

Si usted ya ingresó una gestión y no recibió respuesta o esta no le es satisfactoria, debe seleccionar la opción "si, ya he ingresado una gestión anterior", y lo llevará a la pantalla de la hoja de reclamación.

| Memoralistema de reclamos                  | 🙎 Dali Sarahi Galiano Banegas 👘             |  |
|--------------------------------------------|---------------------------------------------|--|
| Crear reclamo financiero                   | Consultar reclamo financiero                |  |
| ¿Ha ingresado una gestión previa a este re | clamo que no haya sido resuelta?            |  |
| Si, ya he ingresado una gestión anterior   | Ingresar gestión financiera por primera vez |  |
|                                            |                                             |  |

# LLENADO DE HOJA DE RECLAMACIÓN

![](_page_17_Picture_1.jpeg)

![](_page_18_Picture_0.jpeg)

En esta pantalla, se completa la hoja de reclamación, ciertos datos, como el número de identificación del reclamo, nombres, apellidos, DNI, celular y correo electrónico, ya se han prellenado automáticamente desde la pantalla inicial

|                                                 | HOJA DE RECLAMACIÓN |                     |                                                                                                    |
|-------------------------------------------------|---------------------|---------------------|----------------------------------------------------------------------------------------------------|
| No: de identificación del formulario de reclamo |                     |                     |                                                                                                    |
| Nombres y apellidos                             |                     | No. DNI/Pasaporte   |                                                                                                    |
| • Dirección                                     |                     | Departamento        |                                                                                                    |
| - Municipio                                     |                     | Seleccione un valor | a de la companya de la companya de la |
| Seleccione un valor                             |                     |                     |                                                                                                    |

![](_page_19_Picture_0.jpeg)

Completar los campos siguientes: dirección, departamento, municipio, y teléfonos (los marcados con asterisco rojo, obligatorios). Si se trata de una persona jurídica, incluir los datos del Representante Legal.

|                                                 | HOJA DE RECLAMACIÓN |                     |   |
|-------------------------------------------------|---------------------|---------------------|---|
| No: de identificación del formulario de reclamo |                     |                     |   |
| Nombres y apellidos                             |                     | No. DNI/Pasaporte   |   |
| • Dirección                                     |                     | Departamento        |   |
|                                                 |                     | Seleccione un valor | * |
| - Municipio                                     |                     |                     |   |
| Seleccione un valor                             |                     |                     |   |
| Teléfono                                        | * Cétular           | Correo electrónico  |   |
| leiebho                                         | - Cerulai           | - Cores electronico |   |

![](_page_20_Picture_0.jpeg)

Después de completar todos los campos, adjunte su documento de identificación (DNI para hondureños, extranjeros pasaporte o carné de residencia vigente) en formato PDF o PNG. Luego, haga clic en "crear solicitud", y recibirá un mensaje confirmando la exitosa creación de la solicitud.

| * El reclamo es seiteracion de un reclamo anterior                                                                            |    |
|----------------------------------------------------------------------------------------------------|----|
| O.Si . No                                                                                                    |    |
| En caso de ser afirmativo favor indicar al No. de identificación del reclamo                                                  |    |
| En caso de ser afirmativo;favor indicar la instancia y fache que lo interputo                                                 |    |
| Describa la petición que realiza a la Contisión Nacional de Bancos y Seguros en relacion a los hechos anteriormente descritos |    |
| Schilds una respuesta favorable spore la amortización del préstamo con mix aportaciones.                                      |    |
| <ul> <li>Adjunte el DNI y la documentación soporte.</li> </ul>                                                                |    |
| C023-2022.pdf                                                                                                    | 10 |
|                                                                                                    |    |

![](_page_20_Picture_3.jpeg)

![](_page_21_Picture_0.jpeg)

Simultaneamente se enviará a su correo electrónico un comprobante o acuse de recibo del reclamo y la hoja de reclamación en PDF.

![](_page_21_Picture_2.jpeg)

### ACUSE DE RECIBO

| NOMBRE DEL RECLAMANTE:   | Dali Sarahi Galiano Banegas |
|--------------------------|-----------------------------|
| NÚMERO DE DNI:           | 0201199300163               |
| HOJA DE RECLAMACIÓN:     | 000000020                   |
| TIPOLOGÍA                | Créditos                    |
| INSTITUCION SUPERVISADA: | RAP                         |
| FECHA DEL RECLAMO:       | 22/01/2024                  |

"EN UN TÉRMINO DE DIEZ(10) DÍAS HÁBILES SE LE BRINDARA LA RESPUESTA DEL PRESENTE RECLAMO"

![](_page_21_Picture_6.jpeg)

![](_page_21_Figure_8.jpeg)

![](_page_21_Picture_9.jpeg)

# ESTATUS Y RESPUESTA

![](_page_22_Picture_1.jpeg)

![](_page_23_Picture_0.jpeg)

# Ir a la página principal y dar clic en consultar reclamo financiero.

| Merre visteme de reclamos |               |
|---------------------------|---------------|
| Crear reclar              | no financiero |
|                           |               |
|                           |               |

![](_page_23_Picture_3.jpeg)

![](_page_24_Picture_0.jpeg)

En esta pantalla podrá verificar el estatus de su reclamo desde su presentación hasta su resolución, también visualizar y descargar la hoja de reclamación.

| Número de reclamo              | Estado     | Fecha      |    |
|--------------------------------|------------|------------|----|
| Número de reclamo              | Estado     | Fecha      |    |
| 000000013                      | Analisis   | 01/12/2023 |    |
| 000000010                      | Finalizado | 30/11/2023 | Q. |
| 00000009                       | Nuevo      | 30/11/2023 |    |
| 00000008                       | Nuevo      | 29/11/2023 |    |
| ostrando 1 - 4 de 4 elementos. |            |            |    |

En un término de 10 días hábiles se enviará la respuesta del reclamo a su correo electrónico. Este plazo pueded ser ampliado hasta por 10 días hábiles más, para lo cual se le enviará una notificación informándole las razones de la extensión del plazo.

![](_page_25_Picture_1.jpeg)

Si la respuesta brindada por el RAP no le es satisfactoría usted podrá presentar su reclamo ante la Gerencia de Ptrotección al Usuario Financiero Comisión Nacional de Bancos y Seguros (CNBS).

## SOMOS UNA INSTITUCIÓN TRANSPARENTE

Dali Galiano Oficial de Atención al Usuario Financiero dsgaliano@rap.hn

![](_page_26_Picture_2.jpeg)